## Computing

## Wie kann ich in Windows für eine Verknüpfung bzw. Desktop-Verknüpfung das Symbol oder Icon ändern?

- Führen Sie auf die Verknüpfung, dessen Icon Sie ändern möchten, einen Rechtsklick aus.
- Wählen Sie den Menü-Punkt **Eigenschaften** (ganz unten) aus.
- Wechseln Sie auf den Reiter Verknüpfung.
- Klicken Sie auf den Button Anderes Symbol....
- Es öffnet sich ein neues Fenster, in welchem Sie über den Durchsuchen...-Button ein neues Symbol für die Verknüpfung auswählen können.
- Windows bietet Ihnen bereits eine Auswahl an verschiedenen Icons, aus denen Sie ein Symbol auswählen können, indem Sie eine der beiden folgenden DLL-Dateien öffnen: C:\Windows\System32\shell32.dll oder C:\Windows\System32\imageres.dll.

Eindeutige ID: #1213 Verfasser: Christian Steiner Letzte Änderung: 2015-11-30 13:06